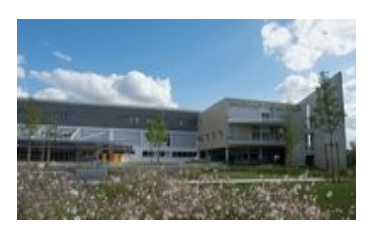

## Collège François Rabelais Poitiers

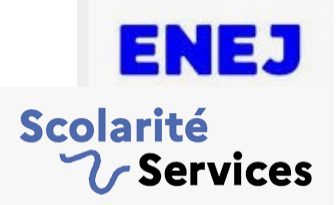

## Comment se connecter à ENEJ et à Scolarité Services (Téléservices) ?

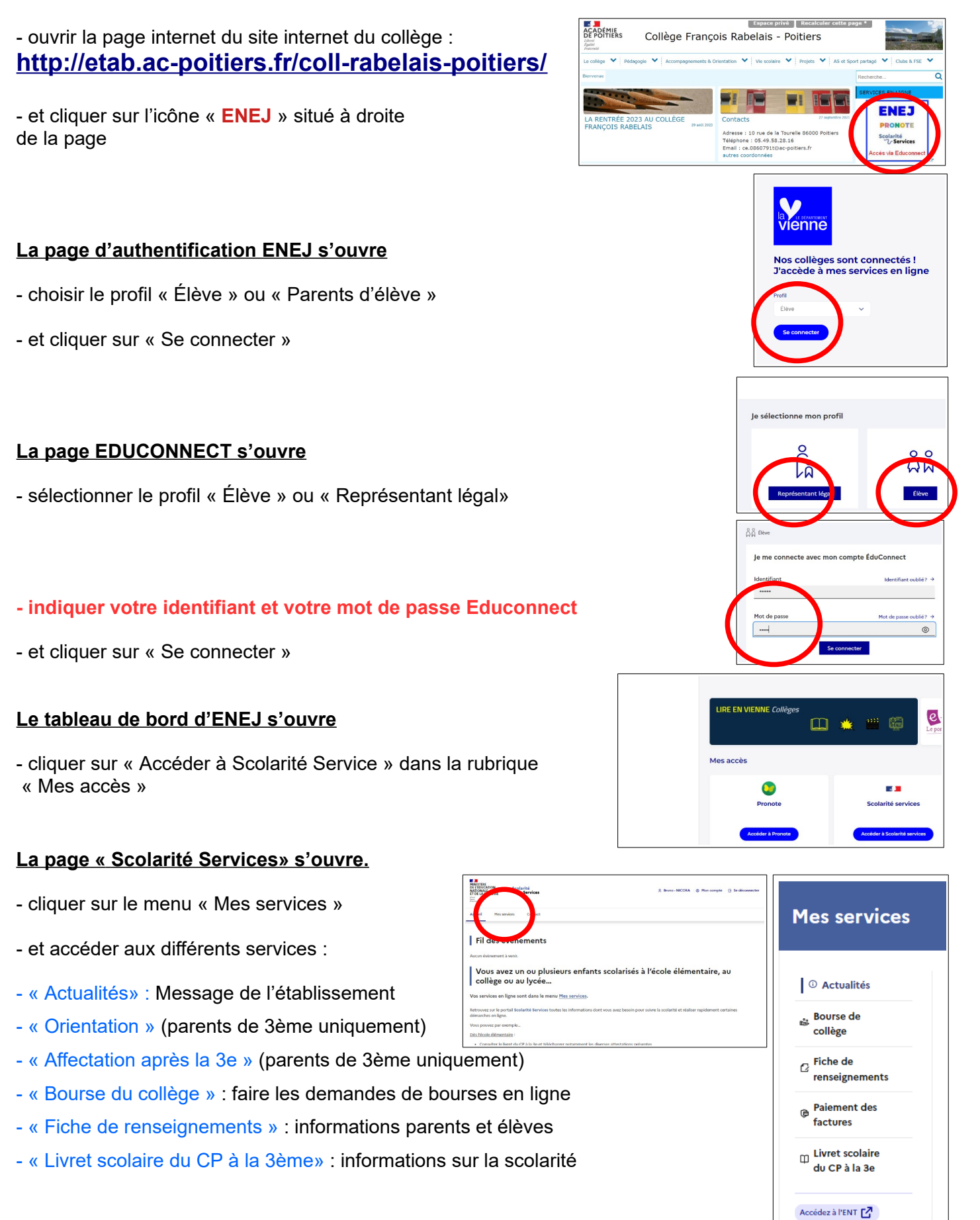